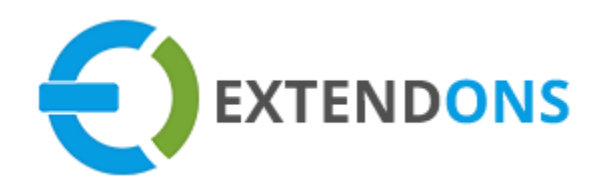

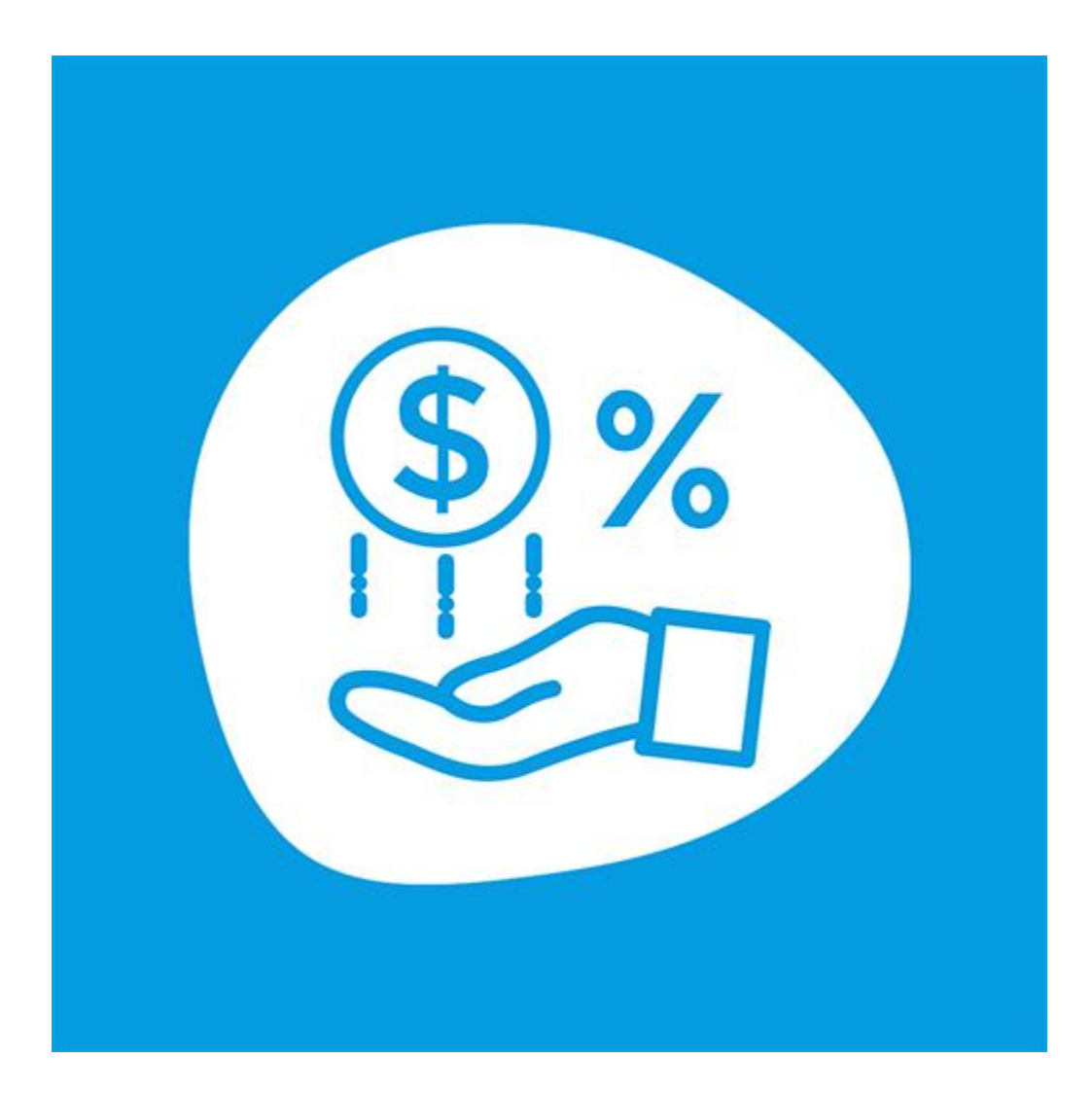

# VAT DUAL PRICE APP USER GUIDE

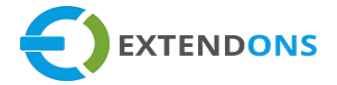

## **INTENDED AUDIENCE**

The content of this document is designed to facilitate the users managers, supervisors, and others of VAT Dual Price App for Shopify. A step by step instruction has been added to this document to help users to install this app on their Shopify stores.

This app will only work on Shopify. As a safe practice always backup your files and database before installing any app on your store. If you are looking for someone to install this app, we can do it for you as well. Just go to our store page and let our support know the order id to expedite the installation process.

Once it is installed please refer to the User Guide to help you understand how to use this app to its full capacity. If you still have questions, feel free to contact us via email at info@extendons.com.

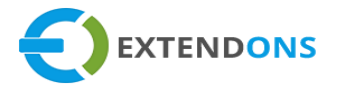

# TABLE OF CONTENTS

INTENDED AUDIENCE USER GUIDE HOW TO INSTALL VAT DUAL PRICEAPP ENABLE APP FUNCITONALITY FOR OS 2.0 HOW TO CREATE RULES HOW TO UNINSTALL VAT DUAL PRICEAPP DISCLAIMER

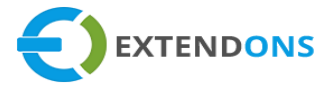

# USER GUIDE

# How To INSTALL VAT DUAL PRICE APP

Go to the Apps store. Here you will find the VAT Dual Price App. Click on VAT Dual Price App and add it to your store.

#### Demo Link:

https://vat-dual-price-include-and-exclude-tax.myshopify.com/

| instanc | ed apps          |
|---------|------------------|
| ۷ 🕑     | VAT Dual Pricing |
|         |                  |
| R       | Recommended apps |
| •       |                  |

#### **S**ETTINGS

Click on **settings** tab in this tab you can configure the following settings that is listed below:

- Enable App : Option to enable disable the app functionality
- Enable Base Price for Product with Include Tax : Option to enable base price of product in VAT Include and VAT Excluded price will be automatically calculated
- Enable Base Price for Product with Exclude Tax : Option to enable Base price of product in VAT Excluded and VAT Include price will be automatically calculated

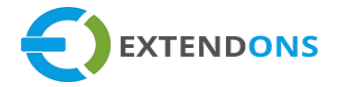

- Size Ratio Between Prices : Option to add size ration between include and exclude prices **i.e.** 1:1 2:1
- Which Price Will Show First: Here you can choose the option which price will show first on store front collection and product page. **i.e.** Include tax price, exclude tax price

|                                                                                                    | Get Support OUser Guide Add Rules Rules |
|----------------------------------------------------------------------------------------------------|-----------------------------------------|
| App Enable<br>Enable/Disable App Functionality                                                                                                    |                                         |
| Enable Base Price for Product with Include<br>Tax<br>Base price of product in VAT Include and VAT                                                                                            |                                         |
| Excluded price will be automatically calculated  Enable Base Price for Product with Exclude Tax Base price of product in VAT Excluded and VAT Include price will be automatically calculated |                                         |
| Size Ratio Between Prices<br>You can set size ratio between both prices                                                                                                    | 1:1 +                                   |
| Which Price Will Show First<br>You can set if tax included price or tax excluded<br>price will be displayed first on the top of both prices                                                  | Tax Include price \$                    |

## CUSTOMIZE LABEL & TEXT COLORS

• Tax Include Price Label : Add customize label for tax include price

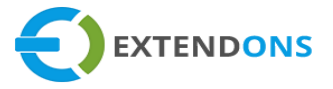

- Tax Exclude Price Label : Add customize label for tax exclude price
- Tax Included Price Color: Choose VAT included price color
- Tax Excluded Price Color: Choose VAT excluded price color

| Tax Include Price Label<br>Add custom text label for Tax include price that you<br>want display on storefront with product price   | Incl Tax |
|----------------------------------------------------------------------------------------------------|----------|
| Tax Exclude Price Label         Add custom text label for Tax exclude price that you want display on storefront with product price | Excl Tax |
| Tax Included Price Color<br>Choose VAT included price color                                                                        | #0D07FF  |
| Tax Exclude Price Color<br>Choose VAT excluded price color                                                                         | #E60618  |
| Choose VAT excluded price color                                                                                                    | Save     |

#### RULES

Click on **rule button** here you can create and apply rules settings that are listed below:

- Enable Rule : Option to enable disable the rule functionality
- Add Rule : Add rule title here
- Rule Priority : Set priority between same rules

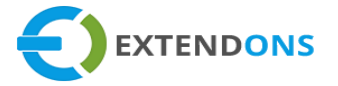

- Set Price or Percentage : Option to set price or percentage for selected products, collection VAT include and exclude
- Rule Applied To: Option to select and apply rule on all, product or collection pages
- Save Button: Save all rule setting by click on the save button

|                         | Get Support      | ⑦User Guide | ¢ Settings | Rules |
|-------------------------|------------------|-------------|------------|-------|
| Rule Setup + Apply Rule |                  |             |            |       |
| Rule Enable:            |                  |             |            |       |
| Rule Title              | Apply Price      |             |            |       |
| Priority                | 1                |             |            |       |
| Set Price Or Percentage | Please Select    |             | ;          | :     |
|                         | Please Select    |             |            |       |
|                         | Price<br>Percent |             |            |       |
|                         |                  |             |            | _     |
| Price                   | 10               |             |            |       |
|                         |                  |             | Save       | e     |

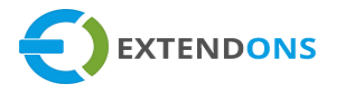

|                           | Get Support ⑦User Guide \$\$Settings                     | Rules |
|---------------------------|----------------------------------------------------------|-------|
| 🐯 Rule Setup + Apply Rule |                                                          |       |
| Apply on                  | Product<br>Please Select<br>Collection<br>Product<br>All | \$    |
| Show Product              | × Boho Bangle Bracelet × 7 Shakra Bracelet               | ×     |
| Select Rules              | Apply Percentage                                         | *     |
|                           |                                                          | Save  |

## **RULES MANAGEMENT**

Click on **rule button** here you can manage rules. You can check all created rules details, enable/disable rule status, edit and delete rules.

| Q Sear | rch Id or Rule Title |          |                    |        |        |
|--------|----------------------|----------|--------------------|--------|--------|
| ID     | Rule Title           | Priority | Collection/Product | Status | Action |
| 1      | text 1               | 3        | All                | Enable |        |
| 4      | Apply Price          | 1        | Collection         | Enable | 2 🗇    |
| 5      | Apply Percentage     | 2        | Bracelet, Cap      | Enable |        |
|        |                      |          |                    |        |        |

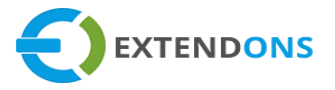

# **DISPLAY SETTINGS FOR OS 2.0**

## **APPS EMBEDS**

At the admin **dashboard**, click on **online store** and select themes, click on **customize** button go to **theme settings** > App Embeds At **apps embeds** section here you can Enable VAT Dual Price and save settings by clicking on **save** button.

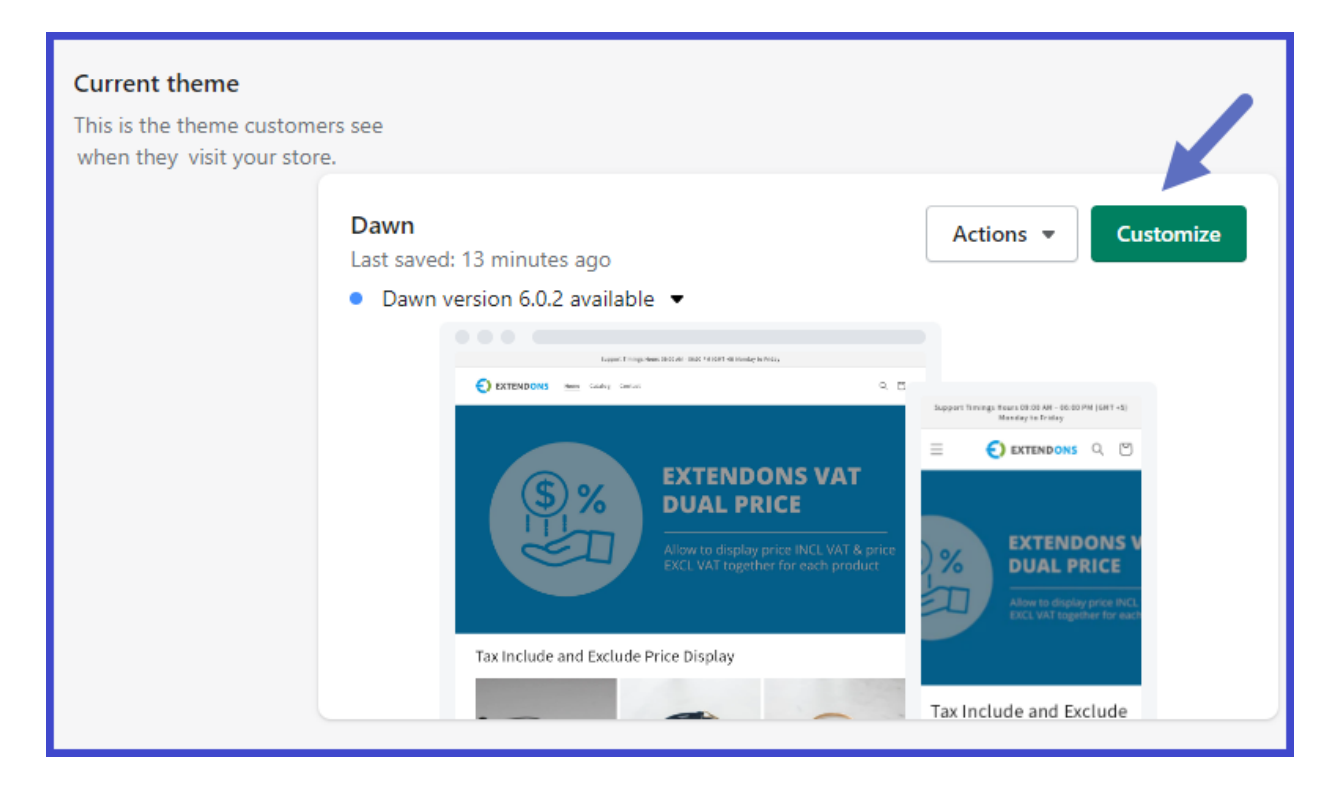

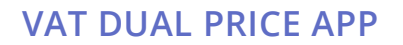

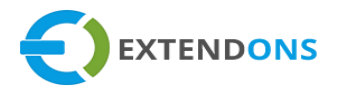

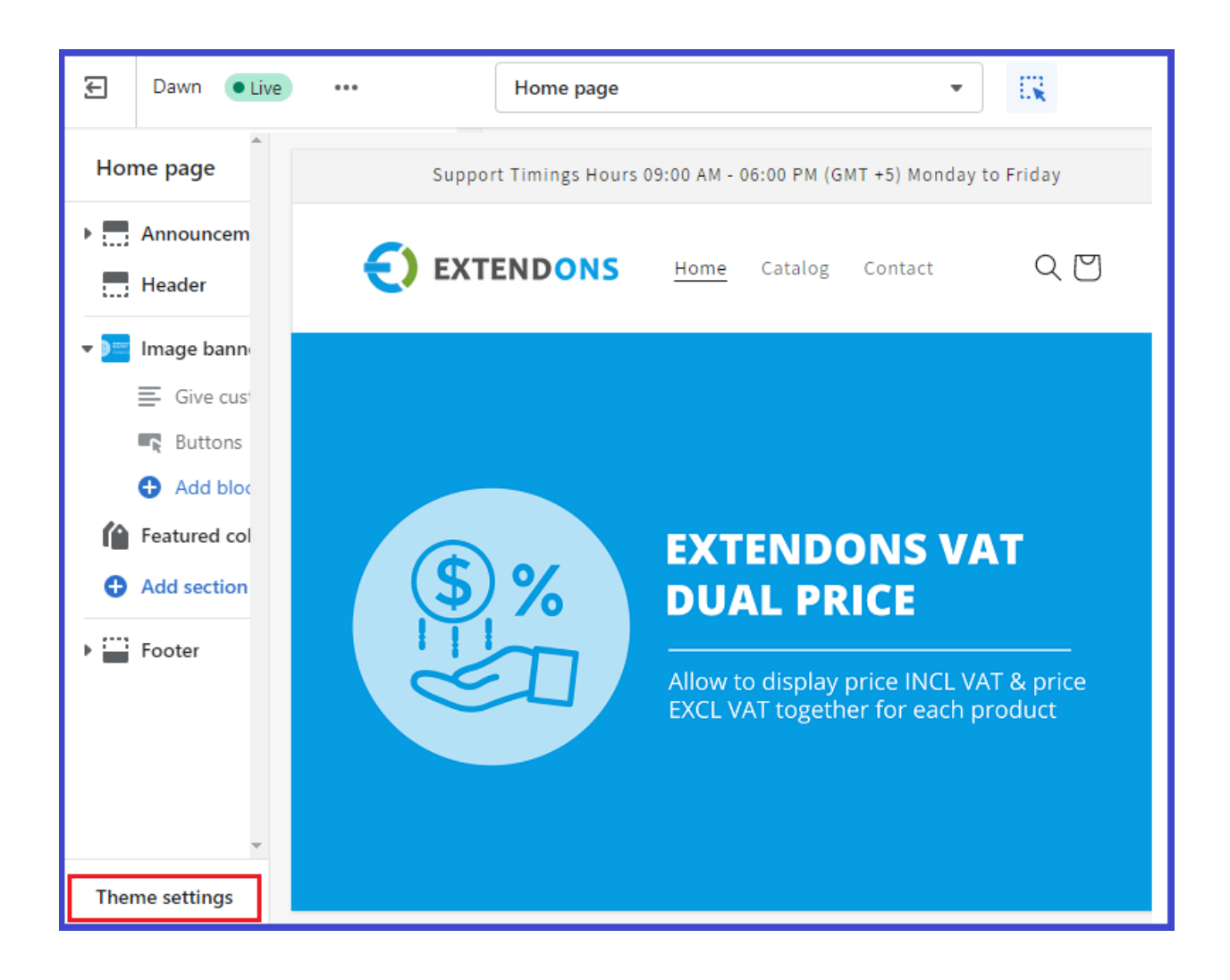

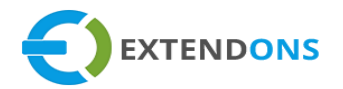

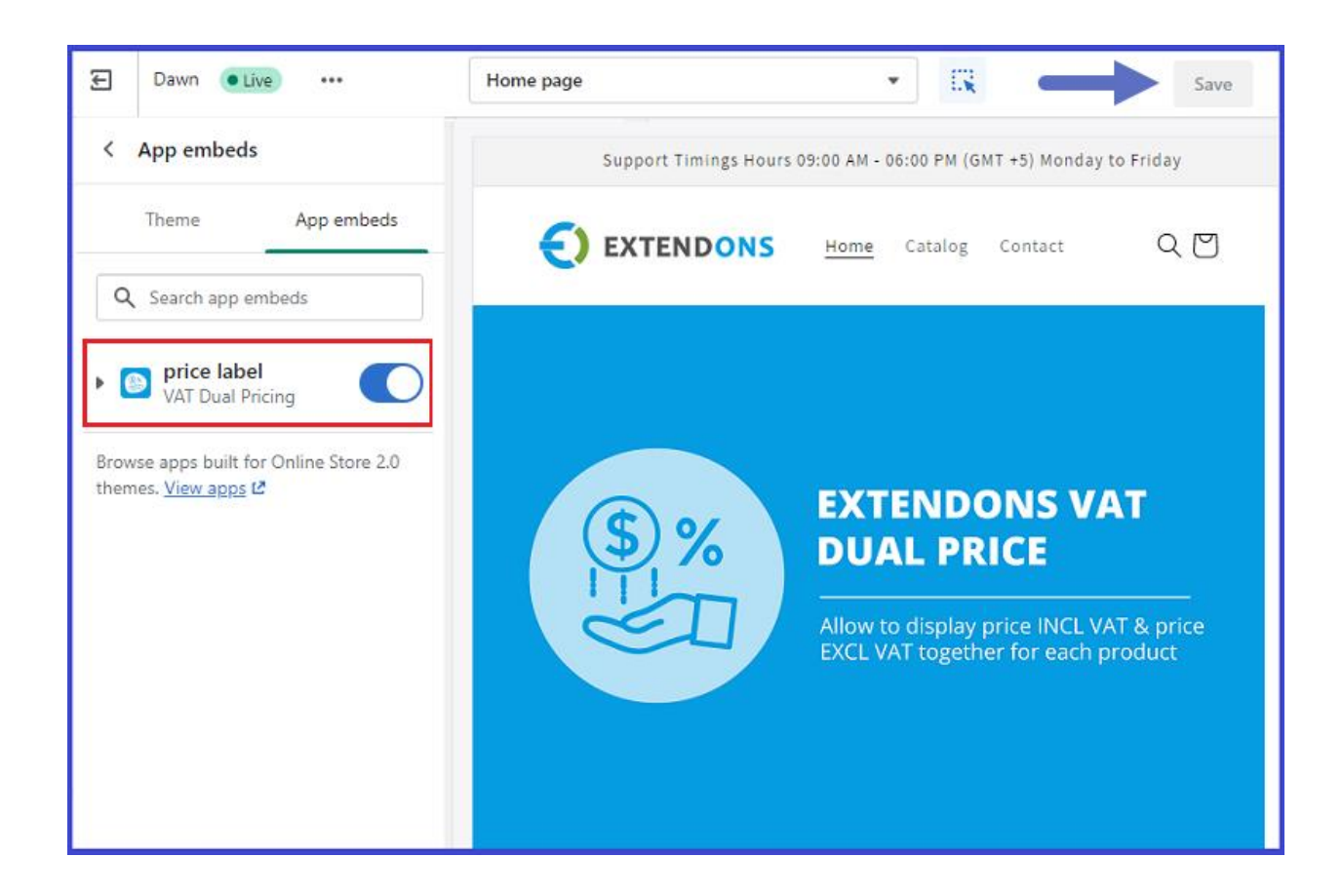

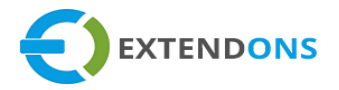

# VAT DUAL PRICE APP STORE FRONT VIEW

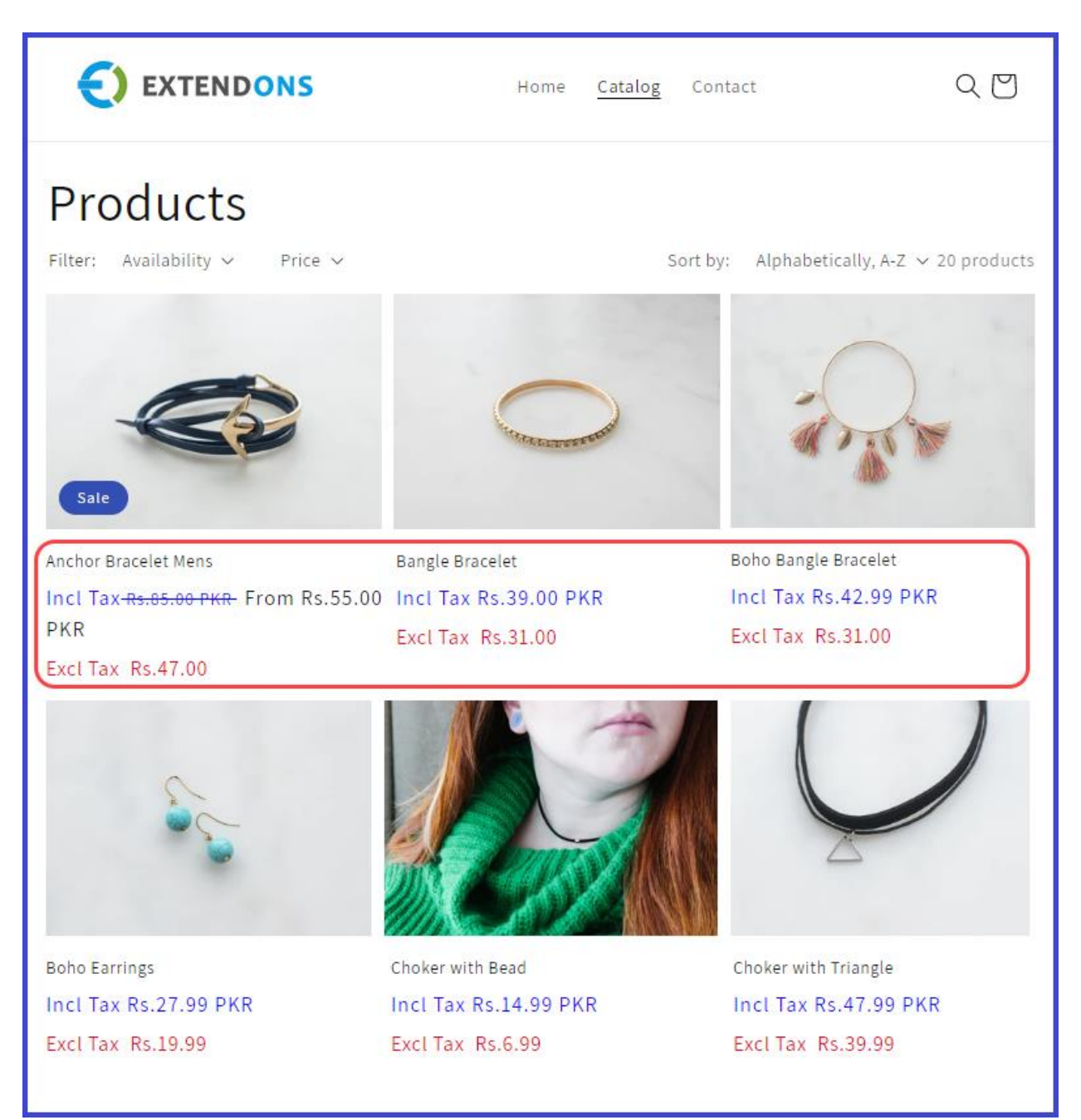

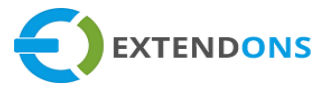

# HOW TO UNINSTALL VAT DUAL PRICE APP

At the admin dashboard, go to the Apps section and uninstall the VAT Dual PriceApp.

## DISCLAIMER

It is highly recommended to back up your server files and database before installing this app.

No responsibility will be taken for any adverse effects occurring during installation.

It is recommended you install on a test server initially to carry out your own testing.